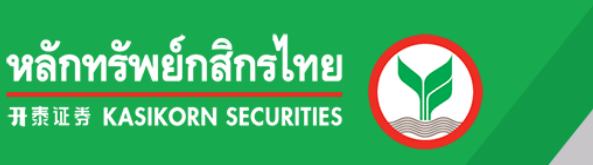

## Efin Stock Pick Up

# คู่มือการติดตั้งและเข้าใช้งาน

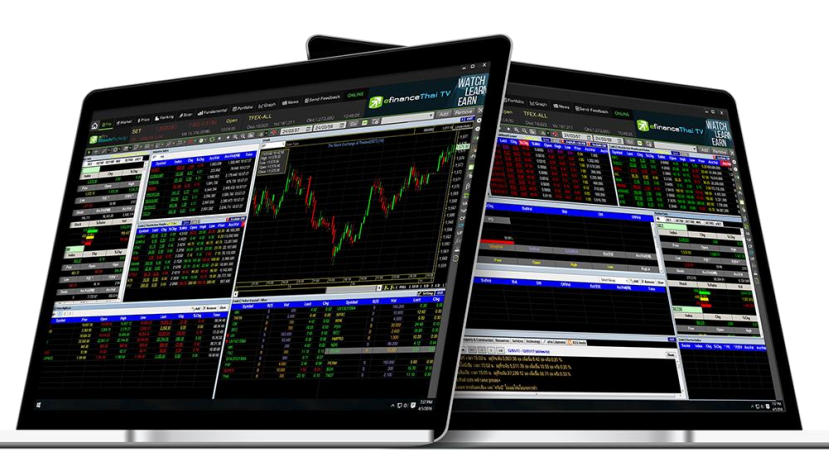

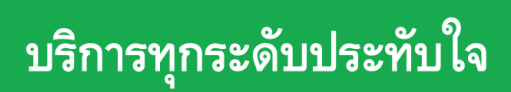

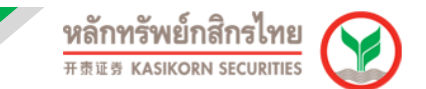

### <u>คู่มือการติดตั้งและเข้าใช้งาน e-Fin Stock Pick Up</u>

 เข้าไปที่ https://www.kasikornsecurities.com จากนั้นคลิกเลือกไปที่เมนู "เข้าสู่ระบบ" และเลือก เมนู "KS Trade"

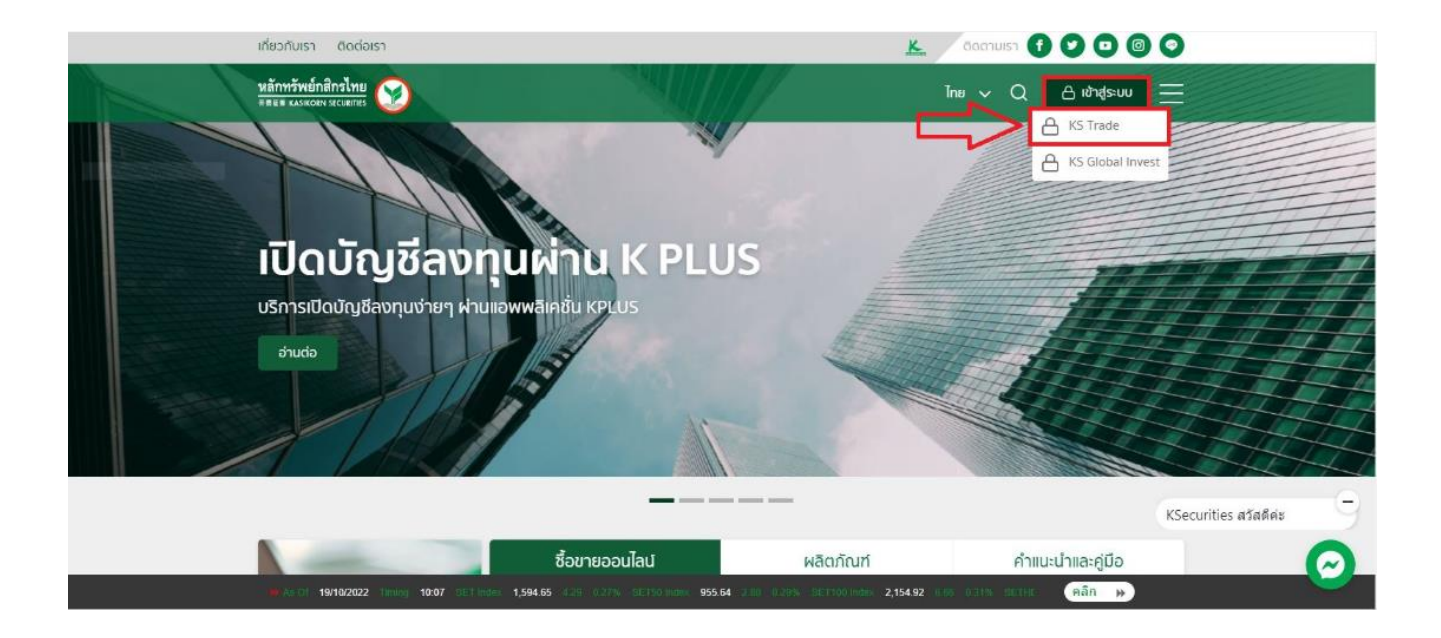

2. ให้ทำการกรอก Username Password เพื่อ LogIn เข้าสู่ระบบ

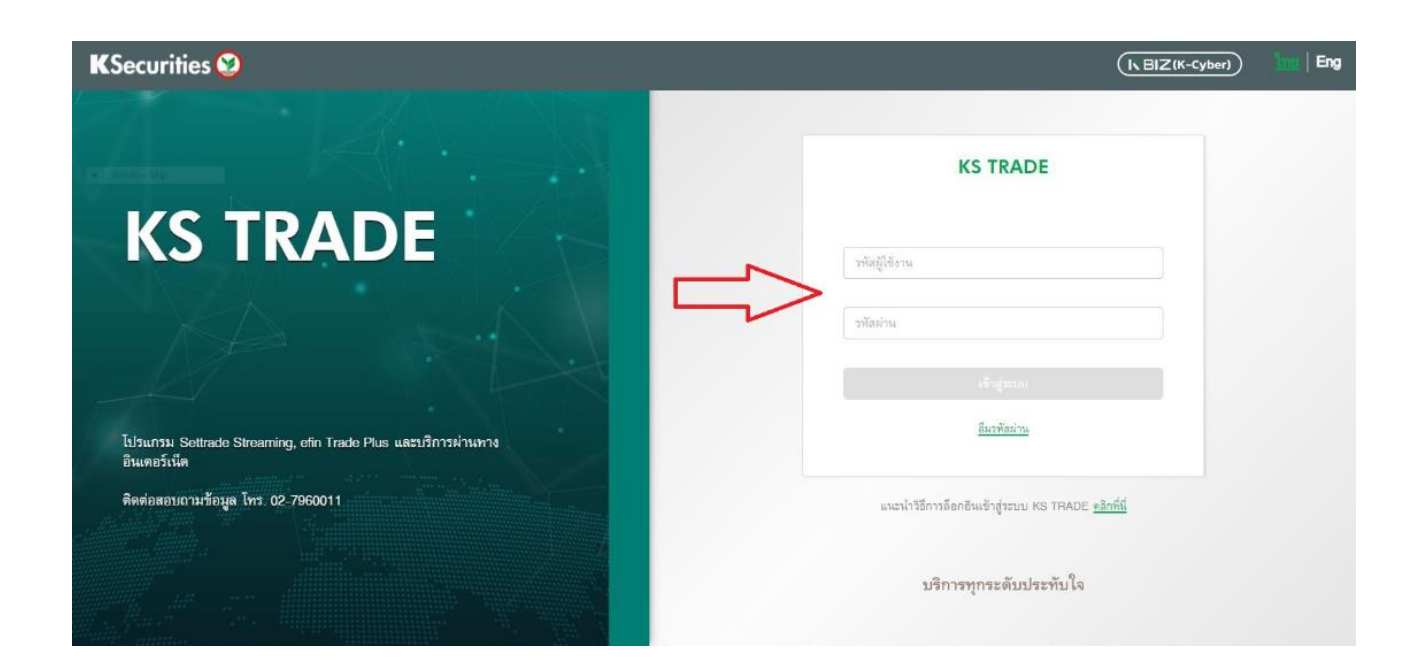

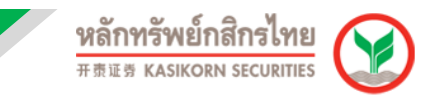

#### 3. คลิกไปที่เมนู เข้าสู่ K-Cyber-Trade คลิก ดังรูป

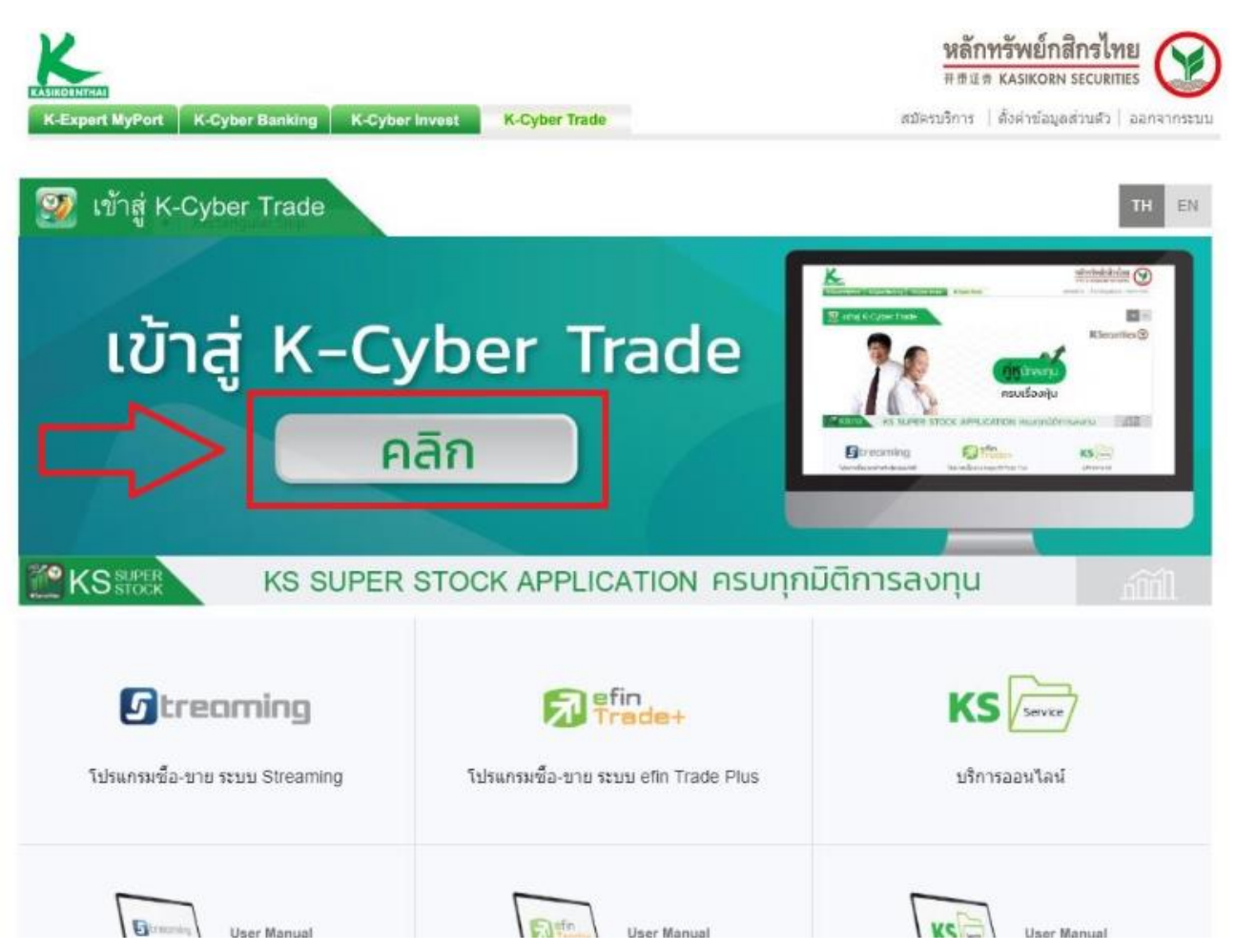

4. จากนั้นให้ทำการยืนยันตัวตน โดยจะมีเลข OTP ส่งไปที่เบอร์โทรศัพท์ที่ลงทะเบียน

| KSecurities 🥸                                                                                                    |                                                                                                   |                                                                                                    |                                                                                                    |  |  |  |  |  |
|----------------------------------------------------------------------------------------------------|---------------------------------------------------------------------------------------------------|----------------------------------------------------------------------------------------------------|----------------------------------------------------------------------------------------------------|--|--|--|--|--|
| กรุณายืนยั                                                                                                    | <mark>นตัวตนของท่านด้วยรหัส SMS-OTP</mark><br>(One Time Password) ก่อนทำรายการ                    |                                                                                                    |                                                                                                    |  |  |  |  |  |
| กลักที่มีเพื่อขอรับรลัส SMS-OTP (ชุดลง<br>รอรับรลัส OTP ทาง SMS บนไทรที่พศมีอก็อของท่าน xxxxxx8857 (รลัส OTP มีอายุใช้งาน 8 นาทิ) |                                                                                                   |                                                                                                    |                                                                                                    |  |  |  |  |  |
|                                                                                                    | 606                                                                                               |                                                                                                    |                                                                                                    |  |  |  |  |  |
|                                                                                                    |                                                                                                   |                                                                                                    |                                                                                                    |  |  |  |  |  |
|                                                                                                    |                                                                                                   |                                                                                                    |                                                                                                    |  |  |  |  |  |
|                                                                                                    | <b>กรุณายินยั</b><br>คลิกที่มีเพื่อขอรับรหัส SMS-OTI<br>รอรับรหัส OTP ทาง SMS บบไท<br>รหัสอ้างอิง | KSecurities โปรง         กรุณายืนยันดัวตนของก่านด้วยรหัส SMS-OTP         (one Time Password) ก่อนกำราชการ         กลักที่นี่เพื่อของรินรศัส SMS-OTP         รอรับรศัส OTP การ SMS นนโทรศัพท์มือกือของก่าน xxxxxx8857 (รศัส OTP มีอายุใช้งาน 8 นกทร         รหัสข้างอิง         รหัส OTP         มาย         มาย      < | Image: Constraint of the constraint of the constraint o |  |  |  |  |  |

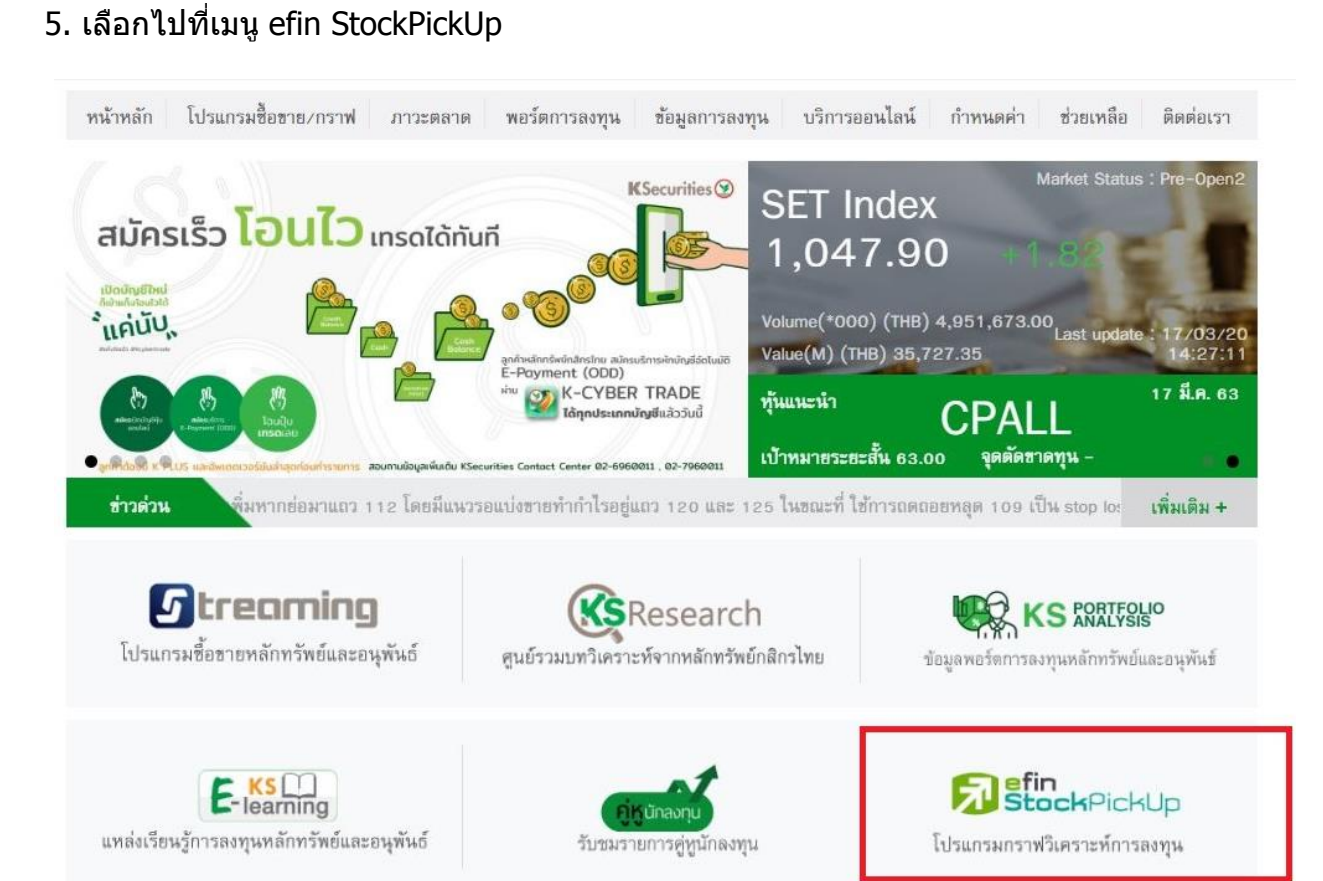

6. ระบบจะนำไปยังเว็บไซต์ efinancethai ให้เลือกไปที่เมนู efin StockPickUp

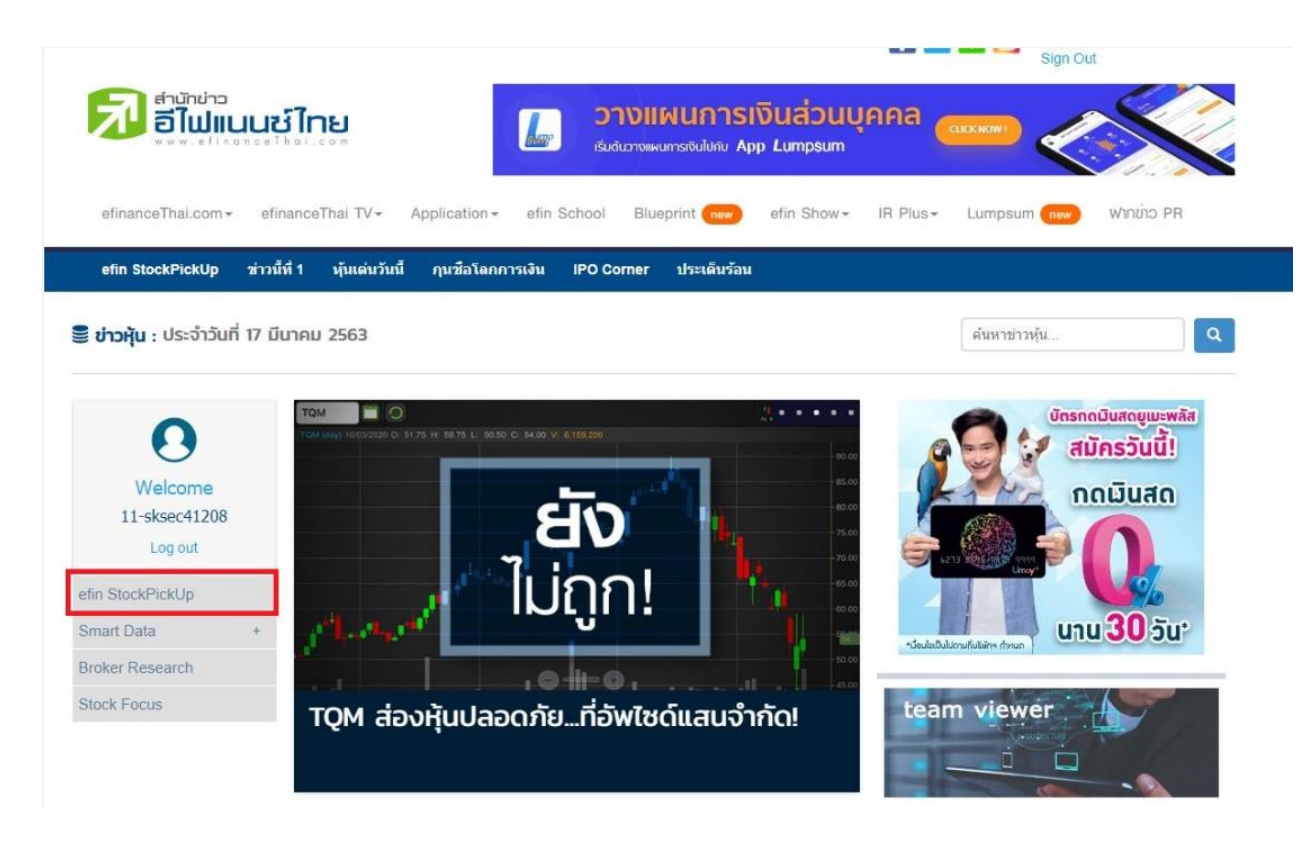

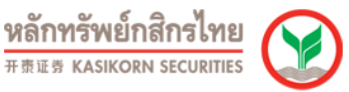

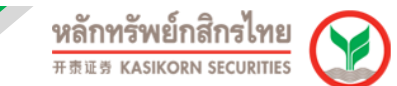

#### 7. ให้ท่านดาวน์โหลดไฟล์โปรแกรมเพื่อติดตั้ง

| StockPickUp                                                             | Teamviewer Contribut :                                                                                                    | emstada Hes anime 🍞 |
|-------------------------------------------------------------------------|----------------------------------------------------------------------------------------------------|---------------------|
|                                                                         |                                                                                                    |                     |
|                                                                         | กดปุ่ม START เพื่อใช้งานโปรแกรม<br>Click Start butten to launch Program                                                                                                    |                     |
|                                                                         | Latest version 5.9.7<br>หมายเหตุ : กดปุ่ม Start แล้วไม่มีการตอบสนอง กรุณาติดตั้งไปรแกรมใหม่ จากนั้นกดปุ่ม Start อักครั้ง<br>If the program cannot start, please Download before press Start again<br>มีดตั้ง Download version 5.9.7 |                     |
| Click Keep when receiving notification<br>Then click efinStockPickUpmsi |                                                                                                    | analaas x           |

8. ไฟล์โปรแกรมจะถูกดาวน์โหลดลงไปด้านล่างมุมซ้ายมือของจอในกรณีเข้าผ่านเบราว์เซอร์ Chrome

(หากเป็นเบราว์เซอร์อื่นๆ เช่น Firefox หรือ Microsoft Edge ไฟล์จะอยู่มุมขวาด้านบน)

จากนั้นคลิกที่เครื่องหมายลูกศรเพื่อกด เปิด หรือ Open

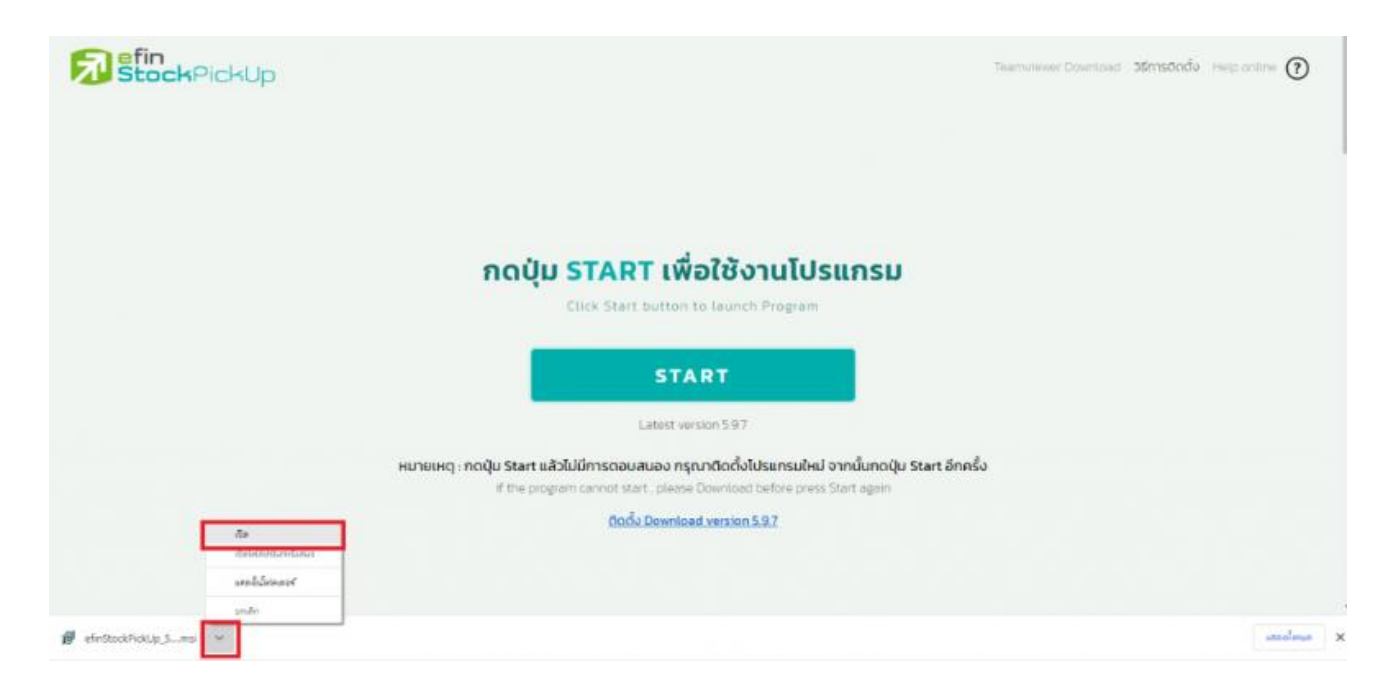

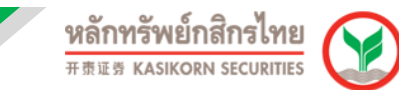

#### 9. จากนั้นมีกล่องข้อความขึ้นมาให้ทำการกด "Next″

| Ð | efin                                                                                                    | Stock PickUp 5.9.7.11 Setup                               | ×           | 問                                                                                                  | efin Stock PickUp 5.9.7.11 Setup           | - | <b>• ×</b> |
|---|----------------------------------------------------------------------------------------------------|-----------------------------------------------------------|-------------|----------------------------------------------------------------------------------------------------|--------------------------------------------|---|------------|
|   | Ð                                                                                                    | Welcome to the efin Stock PickUp<br>5.9.7.11 Setup Wizard |             | Destination Folder Click Next to install to the default folder or click. Change to choose another. |                                            |   |            |
|   |                                                                                                    | The first party of the state of the first party           | ub 6 8 7 11 | Install offin SI                                                                                   | od: Pidilip 5.9.7.11 to:                   |   |            |
|   | The Settyp Water dwill install etm Stock Poolup 5.9.7.11 on<br>your computer. Click Next to continue or Cancel to exit the<br>Setup Witterd. |                                                           | C:/Program  | Piles (x86)'/Online Asset Company Limited'Jefn Stock PickUp 5                                      | 9.7.11                                     | - |            |
|   |                                                                                                    |                                                           |             | Change                                                                                             | 3                                          |   |            |
|   |                                                                                                    |                                                           | - 1         | L                                                                                                  |                                            |   |            |
|   |                                                                                                    |                                                           | - 1         | □ Greate a                                                                                         | shortcut for this program on the desistop. |   |            |
|   |                                                                                                    |                                                           |             |                                                                                                    |                                            |   |            |
|   |                                                                                                    | Badi Next                                                 | Cancel      |                                                                                                    | Back Next                                  |   | Cancel     |

#### 10. จากนั้นให้กด Install และ รอติดตั้ง

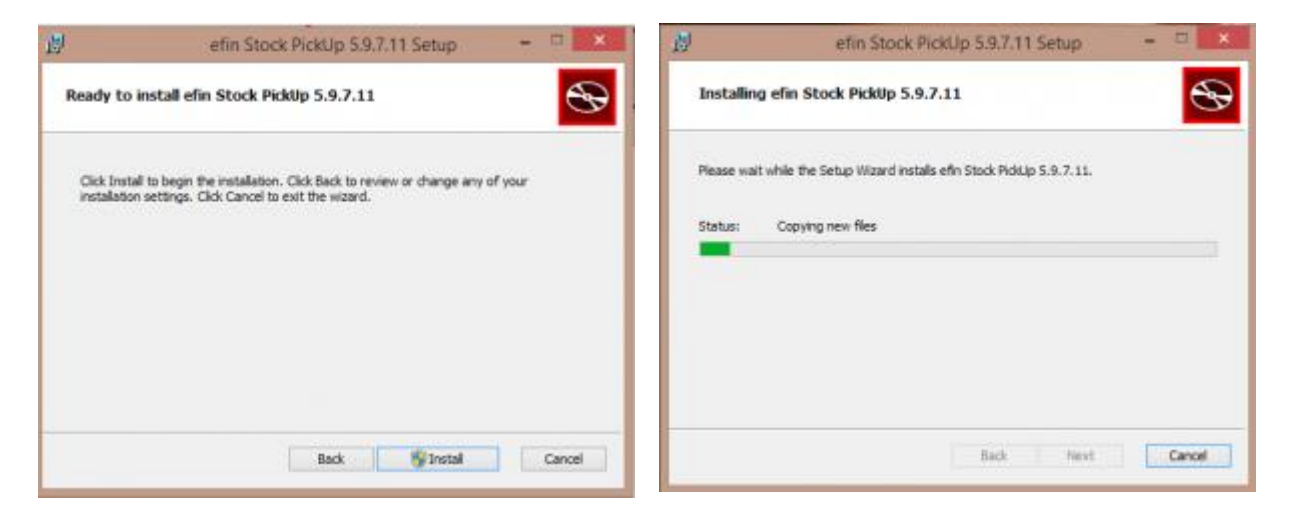

11. จากนั้นจะมีกล่องข้อความแสดงขึ้นมา ให้ทำการตอบ Yes หรือ ยอมรับ

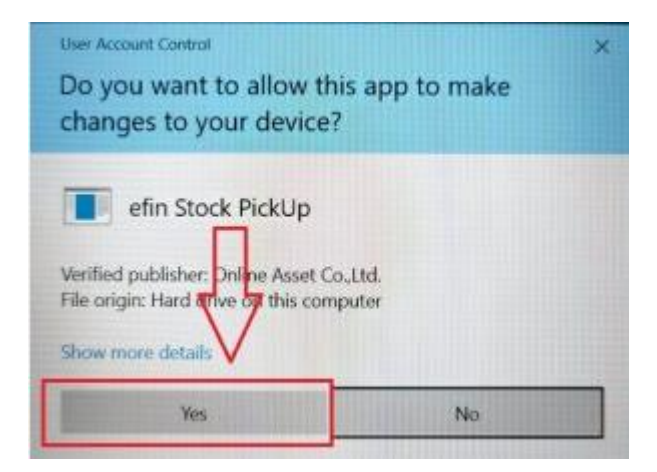

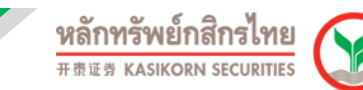

#### 12. จากนั้นให้กด Finish

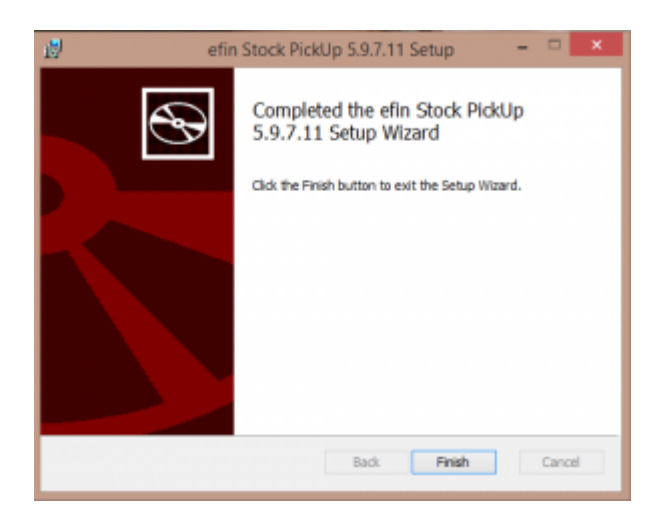

13. เมื่อติดตั้งโปรแกรมสำเร็จแล้วให้ทำการกดที่ START เพื่อเข้าใช้งานโปรแกรม (หากมี PopUp ด้านบน ให้เลือก เปิด หรือ Open เพื่อยืนยันเข้าโปรแกรม efin StockPick Up)

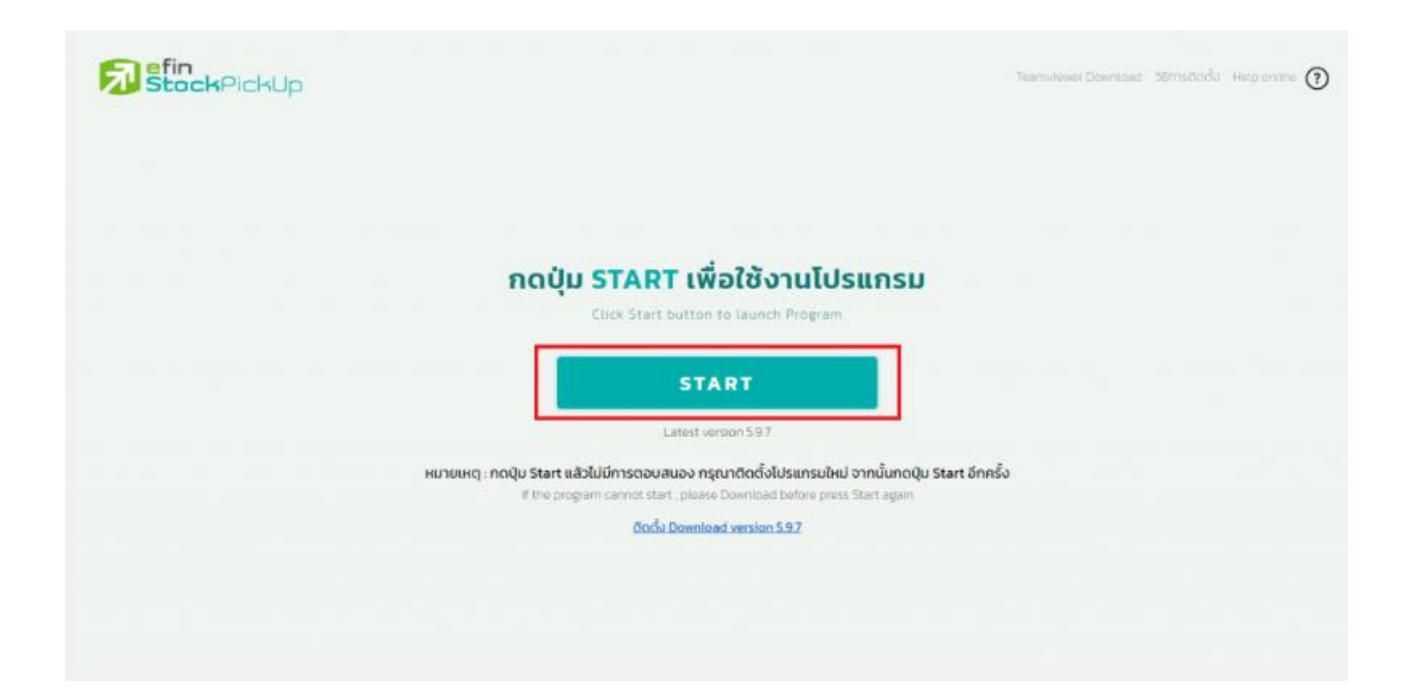